## Storefront.aps.edu

1. Click on APS Employee Login

Storefront is tied into Active Directory. It should automatically log you in if you are using your APS assigned computer. If not, you will be prompted to enter your APS credentials. You will need to enter your employee number as shown below. Your password is the same as your APS password.

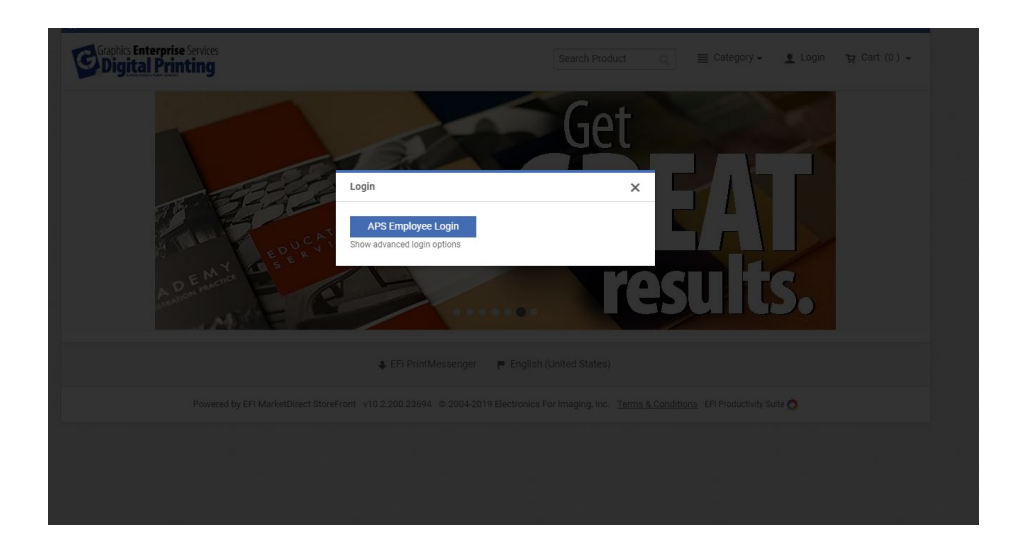

| au%2TDSF%2T&WCtX=rm%3a | 1%2610%3003984709484641 | 13DC840353204T5eT13 | %26ru%30nttps%25; |
|------------------------|-------------------------|---------------------|-------------------|

| elcome to Eng | Sign in<br>https://cloud | .aps.edu        | sion | 3 | WinOc |
|---------------|--------------------------|-----------------|------|---|-------|
|               | Username                 | e123456@aps.edu |      |   |       |
|               | Password                 |                 |      |   |       |
|               |                          | Sign in Cancel  |      |   |       |

2. Click on APS Upload and Printing. To begin select "Order" on the category that you would like to print.

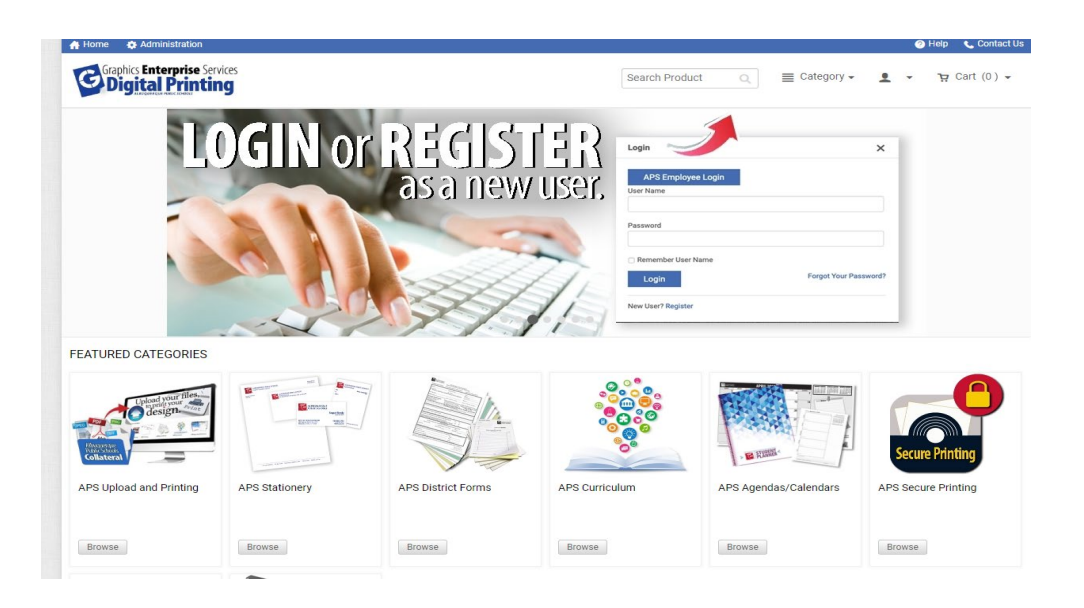

## IN THIS CATEGORY: Single Page Basic Copies Doucments Printing NCR Forms Flyers Brochures Single/Double Sided Printing Multi-Page, Color or Black & Color or Black and White Single page folded Full page sizes Color or Black and White White Printing Half page sizes Order Order Order Order Order Postcards/Invites Posters/Banners Order Order

3. Select "Add Files" in the upper left corner. You'll then select upload, saved, or other. Upload is to upload new files, saved is to retrieve any old files you might have used in the past, and other is for hard copy submissions. For this option you will have to select from the drop down and name the file, number of originals, and any special instructions you might have.

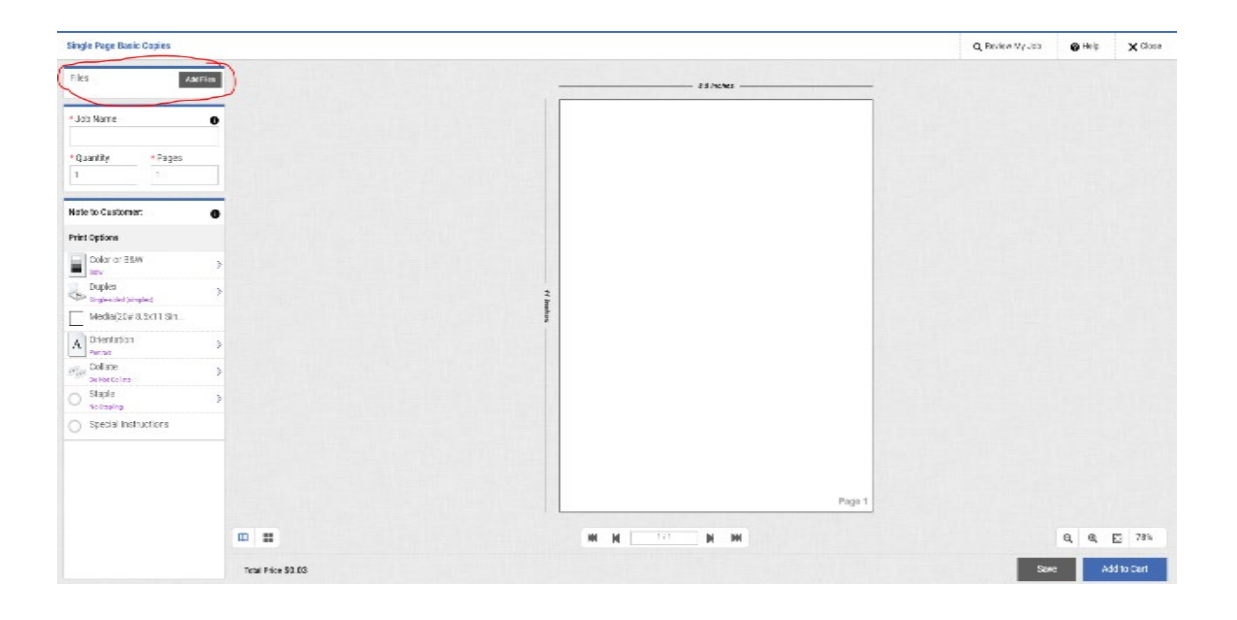

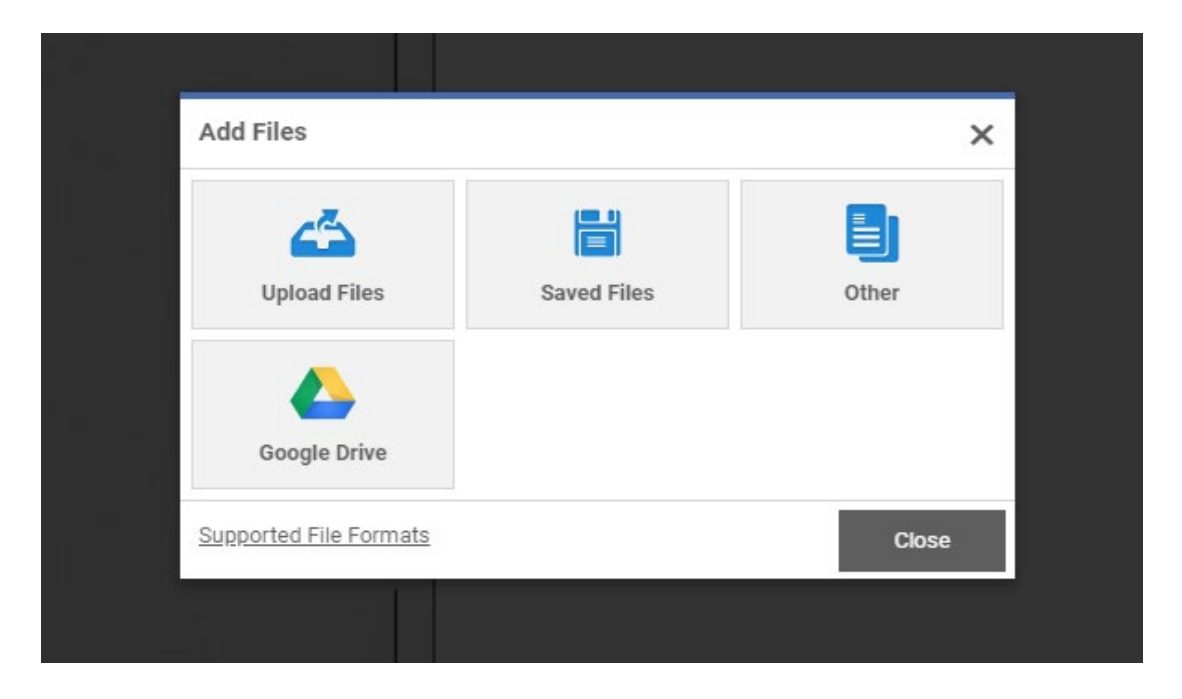

4. Enter a Job Name along with quantities need and total number of pages in your file. You may then select print options; color, double/single sided, paper and paper size, orientation, collate and staple. If you require any special printing instructions you may click on the box and type in any instructions you may have for your print specialist.

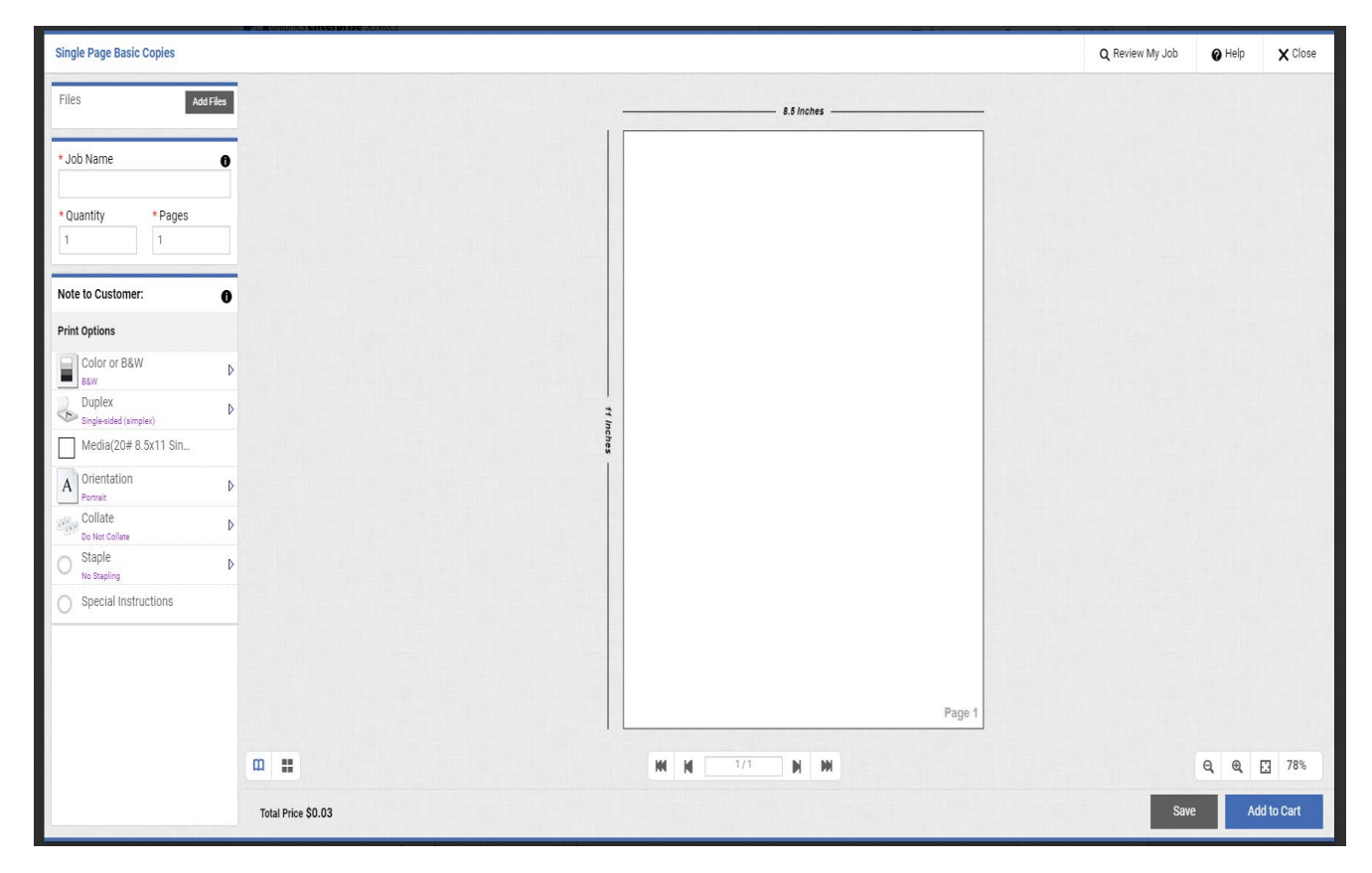

**Please Note:** The system is set up to recognize compatible paper with selected color option and duplex option. E.g., if you select B&W, single sided option you will only be able to select compatible paper and size media for that option. All incompatible options will be grayed out.

| Media               |                                      |                                          | ×  |
|---------------------|--------------------------------------|------------------------------------------|----|
| Filter Size         | Any Size 🔻                           | Weight Any Weight •                      |    |
| 100#                |                                      |                                          | Ê  |
| 100#                | 11X17 Double Color                   | Width 11.000" x Height 17.000"           |    |
| 100#                | 11X17 Single BW                      | Width 11.000" x Height 17.000"           |    |
| 100#                |                                      |                                          |    |
| 100#                |                                      |                                          |    |
| 100#                | 12X18 Double Color                   | Width 12.000" x Height 18.000"           | ۰. |
| 100#                | 12X18 Single BW                      | Width 12.000" x Height 18.000"           | -  |
| Fit conte<br>sizes) | nt to paper - scale content up or do | wn (use when file and page are different |    |
|                     |                                      | Cancel                                   |    |

5. You will find your quote on the lower left hand side of the screen. You will need to save your job. You may click on Add to Cart but please keep in mind that you cannot fully check out until a PO is submitted.

| Single Page Basic Copies                               |           | Q Review My Job | 🕜 Help | X Close |
|--------------------------------------------------------|-----------|-----------------|--------|---------|
| Files Add Files                                        | 11 Inches |                 |        |         |
| *Job Name                                              |           |                 |        |         |
|                                                        |           |                 |        |         |
| *Quantity *Pages                                       |           |                 |        |         |
| Note to Customer:                                      |           |                 |        |         |
| Print Options                                          |           |                 |        |         |
| Color or B&W D                                         |           |                 |        |         |
| Singlesided (singles)                                  |           |                 |        |         |
| Media(100#11X17 SL                                     |           |                 |        |         |
| A portait V<br>argue Collate D                         |           |                 |        |         |
| Do Not Collare     Do Not Collare     Do Not Stateling |           |                 |        |         |
| Special Instructions                                   |           |                 |        |         |
|                                                        |           |                 |        |         |
|                                                        |           |                 |        |         |
|                                                        | Page 1    |                 | 0.0.5  | 51%     |
|                                                        |           |                 | च च 🖸  | 01%     |
| Total Price \$0.35                                     |           | Save            | Add    | to Cart |

6. You will need to acknowledge that you approve the job before you can check out. **Please Note**: Upon approval the job will print as seen in preview and you will be responsible for payment.

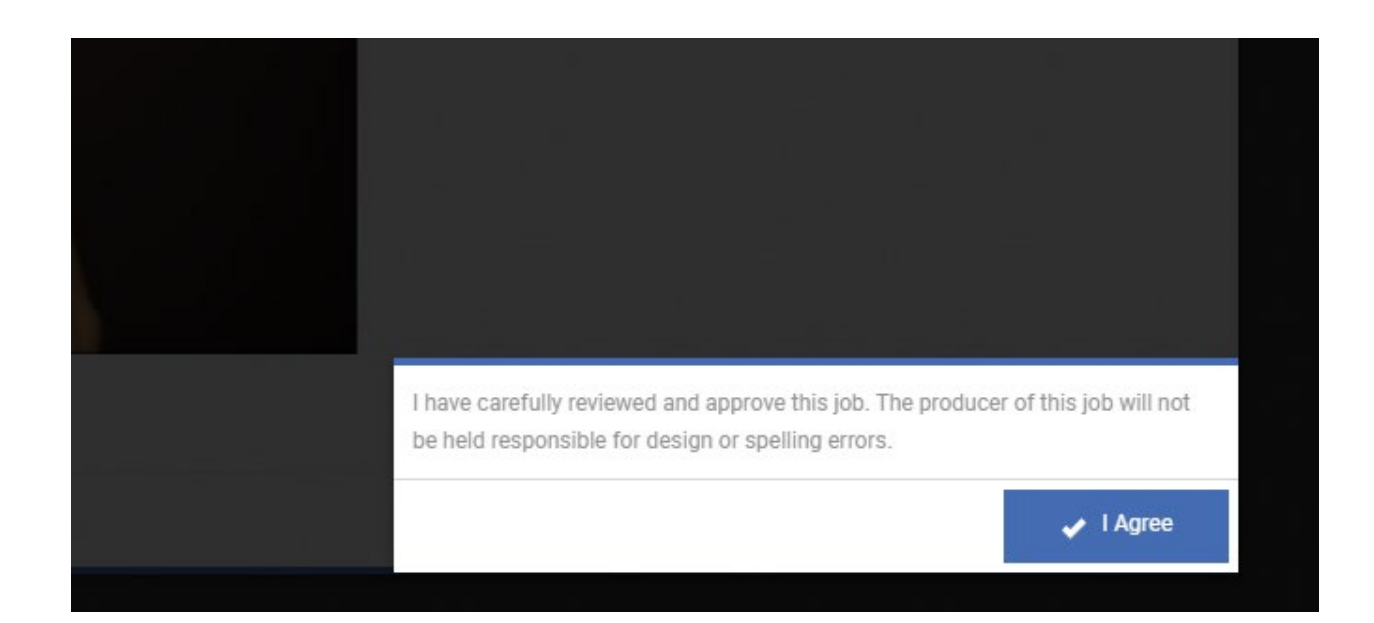

7. You will find your cart in the upper right hand corner. Click on Proceed to Checkout.

| 👫 Home                                | Administration                                           |                            |                                                    |              |                                          | 🥐 Help                          | 📞 Contact Us       |
|---------------------------------------|----------------------------------------------------------|----------------------------|----------------------------------------------------|--------------|------------------------------------------|---------------------------------|--------------------|
| Grap                                  | hics <b>Enterprise</b> Services<br>igital Printing       |                            | Search Product                                     | Q            | ≣ Category - 👤                           | י <del>ב</del> ר -              | Cart (2) 👻         |
| CART                                  |                                                          |                            |                                                    |              |                                          |                                 |                    |
| Due Date                              | FRI March 13 2020 14:00                                  |                            |                                                    |              | Selected Print S                         | hop APS                         | Graphics 👻         |
| Products                              |                                                          |                            | Quantity                                           | Total        | Subtotal:                                |                                 | \$0.62             |
| 1 1 1 1 1 1 1 1 1 1 1 1 1 1 1 1 1 1 1 | Test for AnnMarie<br>Item Name: Single Page Basic Copies |                            | 1                                                  | \$0.31       | Taxes:                                   |                                 | \$0.00             |
| Ju -                                  |                                                          |                            | <ul> <li>Save for later</li> <li>Remove</li> </ul> |              | Total:<br>Price subject to change.       |                                 | \$0.62             |
| a start                               | <u>Dog Photo</u><br>Item Name: Single Page Basic Copies  |                            | 1<br>Save for later<br>Remove                      | \$0.31       | Proceed to checkout t<br>including taxes | o view final o<br>fees, shippir | rder total,<br>ng. |
| 🔶 coi                                 | NTINUE SHOPPING CLEAR CART                               |                            |                                                    |              | PROCEED TO                               | CHECKOU                         | т 🄸                |
|                                       |                                                          | EFI PrintMessenger         | English (United States)                            |              |                                          |                                 |                    |
|                                       | Powered by EFI MarketDirect StoreFront                   | v10.2.200.23694 © 2004-201 | 9 Electronics For Imaging, Inc. <u>Terms</u>       | & Conditions | EFI Productivity Suite 🚫                 |                                 |                    |

8. You will have the option of choosing your job to be delivered via APS Mail Center or you may pick up your order at GES. From there click on Proceed to Payment.

|                                | 2                                         |                          | (              |
|--------------------------------|-------------------------------------------|--------------------------|----------------|
| ping                           | Payment                                   |                          |                |
| lect a shipping address & ship | oping options                             |                          |                |
| HIPMENT 1                      |                                           | Products                 |                |
| ease select a shipment type.   |                                           | Test for AnnMarie        |                |
| PS Mail Center                 |                                           | Item Name: Single Page   | e Basic Copies |
| customer Pick-Up               | Hours Of Operation                        | Qty                      | Т              |
| nited States                   | Sun : Closed                              | -                        | şı             |
| one<br>ministrator             | Mon-Fri : 7:30 AM-4:00 PM<br>Sat : Closed | Dog Photo                | - Regio Copies |
|                                |                                           | Qty                      | e Basic Copies |
| Save Cancel                    |                                           | 1                        | SI             |
|                                |                                           | Test for AnnMarie        |                |
|                                |                                           | Item Name: Single Page   | e Basic Copies |
|                                |                                           | Qty                      | 1              |
|                                |                                           | 1                        | SI             |
|                                |                                           | Subtotal:                | \$0            |
|                                |                                           | Shipping:                | \$0            |
|                                |                                           | Taxes:                   | \$0.           |
|                                |                                           | Total:                   | \$0.9          |
|                                |                                           | Price subject to change. |                |
|                                |                                           |                          |                |

9. Enter your PO number before proceeding to Place my Order.

| Graphics Enterprise Services Digital Printing                                                                                                    |                                                            | <u>•</u>               |
|----------------------------------------------------------------------------------------------------|------------------------------------------------------------|------------------------|
| eelog Payment                                                                                                    |                                                            |                        |
| ease enter a valid PO Number of Call 505-842-3696 for Credit Card payment.  AYMENT METHOD  Tesse select a payment type.  C Authorization Number  PO Number | Products<br>Test for AnnMarie<br>Item Name: Single Page Ba | asic Copies            |
| PO NUMBER<br>PO Number:                                                                                                    | 1<br>Dog Photo<br>Item Name: Single Page Ba<br>City        | SD<br>BSIC Copies<br>T |
|                                                                                                    | Test for AnnMarie<br>Item Name: Single Page Ba<br>Giv<br>1 | asic Copies            |
|                                                                                                    | Subtotal:<br>Shipping:                                     | \$0<br>\$0             |
|                                                                                                    | Taxes:<br>Total:<br>Price subject to change.               | \$0.9                  |
|                                                                                                    | PLACE MY OR                                                | DER '                  |

10. You will receive an Order Confirmation.

| The Committation         hank you for your order:         to device store pickup, bease bring a copy of this order conformation when you come to pick up your order.         Torm Partial State:       Order paperod<br>A of 3/3/2020 2.04.25 PM MST         Order paperod<br>Antimistrators       Order paperod<br>A of 3/3/2020 2.04.25 PM MST         Differ place and the product state is the product state is th                                                                                                    | Order Confirm                     | ation                                          |                                                                               |                                          |        |
|----------------------------------------------------------------------------------------------------|-----------------------------------|------------------------------------------------|-------------------------------------------------------------------------------|------------------------------------------|--------|
| hand you for your orded!         you close store joice, please bing a copy of this order conternation when you come to joice your order.         You for your close         You for your close         You for your clo                                                                                                    | Order Commi                       | ation                                          |                                                                               |                                          |        |
| out out out out out out out out out out                                                                                                    | Thank you for y                   | our order!                                     |                                                                               |                                          |        |
| Order Number<br>779       Statu:<br>Ster perpoved<br>A of 3/2/0202 20:42:5 PM MST       Order Date: 3/3/2020 20:42:5 PM MST<br>Due: 3/13/2020 20:42:5 PM MST         Order paties dy:<br>Administration:<br>None<br>United States       Print Shop<br>Agesworkordersgipaps.edu<br>gesworkordersgipaps.edu<br>gesworkorde                                                                                                    | If you chose store pi             | ickup, please bring a copy of this ord         | er confirmation when you come to pick up your order.                          |                                          |        |
| Yores       Name:       Order bate:       Order bate:       Order bate:       Products         Yore bate:       And 3A/2/2020 204.25 FM MBT       We bate::       Yores       Yores       Yores         Order plate:       And 3A/2/2020 204.25 FM MBT       We bate::       Yores       Yores       Yores         Order plate:       And 3A/2/2020 204.25 FM MBT       We bate::       Yores       Yores       Yores         Order plate:       And Supray of the States       Products       Yores       Yores       Yores         Order plate:       And Supray of the States       Building A       And Supray of the States       Yores       Yores         None       Battic:       Yores       And Supray of the States       Yores       Yores       Yores         Stiffee       Hours Of Operation       Battic:       Yores       Yores       Yores       Yores         Stiffee       Hours Of Operation       Stiffee       Stiffee       Yores       Yores       Yores       Yores       Yores       Yores       Yores       Yores       Yores       Yores       Yores       Yores       Yores       Yores       Yores       Yores       Yores       Yores       Yores       Yores       Yores       Yores       Yores                                                                                                    | in you choose store pr            | onap, picade bring a copy of the ora-          | er communer for come to plet of your of del.                                  |                                          |        |
| Trial of approved to a of any 2000 2000 2000 2000 2000 2000 2000 20                                                                                                    | Order Number                      | Status:                                        | Order Date: 3/3/2020 2:04:25 PM MST                                           | Products                                 |        |
| Other placed by:       Pirit Sings         administrator       APS Graphics         None       geworkorders@aps.edu         geworkorders@aps.edu       Building A         APS Graphics       Building A         APS Graphics       Building A         APS Graphics       Building A         APS Mail Center       APS Graphics         Building A       Bur: Coord         More T1 Coord       More T1: 230 AM-420 PM         Bar: Coord       More T1: 230 AM-420 PM         Bar: Coord       More T1: 230 AM-420 PM         Bar: Coord       More T1: 230 AM-420 PM         Bar: Coord       More T1: 230 AM-420 PM         Bar: Coord       More T1: 230 AM-420 PM         Bar: Coord       Subtotal         ADDRESS       Mours Of Operation         Sun: Closed       Subtotal         More T1: 230 AM-420 PM       Subtotal         Subtotal       Subotal         Subtotal       Subotal         Subtotal       Subotal         Subtotal       Subotal         Subtotal       Subotal         Subtotal       Subotal         Subtotal       Subotal         Subtotal       Subotal         Subtotal <th>//9</th> <th>User approved<br/>As of 3/3/2020 2:04:25 PM MST</th> <th>Due Date: 3/13/2020 2:00:00 PM MS1</th> <th>Test for AnnMarie</th> <th></th>                                                                                                    | //9                               | User approved<br>As of 3/3/2020 2:04:25 PM MST | Due Date: 3/13/2020 2:00:00 PM MS1                                            | Test for AnnMarie                        |        |
| Order plots       Print Shop       Ory       Total         Administrator       APS Graphics       gesworkorders@aps.edu       1       00       00       1       00.01         United States       Building A       Albougerque       NM - New Mexico       87106       00       1       00.01       1       00.01       1       00.01       1       00.01       1       00.01       1       00.01       1       00.01       1       00.01       1       00.01       1       00.01       1       00.01       1       00.01       1       00.01       1       00.01       1       00.01       1       00.01       1       00.01       1       00.01       1       00.01       1       00.01       1       00.01       1       00.01       1       00.01       1       00.01       1       00.01       1       00.01       1       00.01       1       00.01       1       00.01       1       00.01       1       00.01       1       00.01       1       00.01       1       00.01       1       00.01       1       0.00       1       2       0       0.01       1       0.00       1       0.00       1       2       0                                                                                                    |                                   |                                                |                                                                               | Item Name: Single Page Basic Copi        | es     |
| None       gesworkorders@aps.edu       912 Oks Street SE       Dog Photo         Building A       Albuquerque       Albuquerque       Solal         Albuquerque       Albuquerque       Solal         By 10 0ks Street SE       Building A       Solal         By 10 0ks Street SE       Bog Photo       Etem Name: Single Page Basic Copies         By 10 0ks Street SE       Solal       Solal         By 10 0ks Street SE       Solal Albuquerque       Solal         By 10 0ks       Hours Of Operation       Solal         Stri Closed       Morefit 7:30 0k+40 0PM       Solal         APS Mail Center       Solal Albudo PM       Solal         ADDEESS       Hours Of Operation       Sul : Closed         None       Sul : Closed       Solal         None       Sul : Closed       Solal         None       Sul : Closed       Solal         Sul : Closed       Solal       Solal         None       Sati : Closed       Solal         Solal       Solal       Solal         Solal       Solal       Solal         Verset StoreFront       Solal       Solal         Solal       Solal       Solal         Solal       Solal <t< td=""><td>Order placed by:<br/>administrator</td><td></td><td>Print Shop<br/>APS Graphics</td><td>Qty<br/>1</td><td>S0.31</td></t<>                                                                                                    | Order placed by:<br>administrator |                                                | Print Shop<br>APS Graphics                                                    | Qty<br>1                                 | S0.31  |
| United States<br>Building A<br>Altbouerque<br>NM · New Mexico<br>B7106<br>United States<br>Stor COperation<br>Sun : Closed<br>Mon-Fri : 730 AM-400 PM<br>Sat : Closed<br>ADDRESS<br>ADDRESS<br>ADDRESS<br>ADDRESS<br>ADDRESS<br>ADDRESS<br>Mone<br>administrator<br>Mon + fri : 730 AM-400 PM<br>Sat : Closed<br>Hours of Operation<br>Sun : Closed<br>Mon-Fri : 730 AM-400 PM<br>Sat : Closed<br>ADDRESS<br>Continue States<br>States<br>States<br>States<br>Mone<br>ADDRESS<br>Continue States<br>States<br>ADDRESS<br>Continue States<br>ADDRESS<br>Continue States<br>States<br>Closed<br>ADDRESS<br>Continue States<br>States<br>Closed<br>ADDRESS<br>Continue States<br>Closed<br>ADDRESS<br>Continue States<br>Continue States<br>Closed<br>ADDRESS<br>Continue States<br>Closed<br>ADDRESS<br>Continue States<br>Closed<br>Continue States<br>Closed<br>Closed<br>Continue States<br>Closed<br>Continue States<br>Closed<br>Closed<br>Cl | None                              |                                                | gesworkorders@aps.edu                                                         | Dog Photo                                |        |
| Outcomp Ar       Ory       Total         NM - New Mexico       \$0.31         Test for AnnMarie       \$0.31         United States       \$05542:3096         Hours Of Operation       \$0.31         Sur: Closed       Mon-Fri: 7:30 AM-4:00 PM         Mon-Fri: 7:30 AM-4:00 PM       \$0.31         SHIPMENT 1       APS Mail Center         ADDRESS       Hours Of Operation         Sur: Closed       Sul: Closed         Mon-Fri: 7:30 AM-4:00 PM       \$0.00         Taxes       \$0.00         Taxes       \$0.00         Taxes       \$0.00         Total       \$0.93         Shipping       \$0.00         Taxes       \$0.00         Taxes       \$0.00         Total       \$0.93         Shipping       \$0.00         Taxes       \$0.00         Total       \$0.93         Shipping       \$0.00         Total       \$0.93         Shipping       \$0.00         Total       \$0.93         Shipping       \$0.00         Total       \$0.93         Shipping       \$0.00         Total       \$0.93 <tr< td=""><td>United States</td><td></td><td>912 Oak Street SE</td><td>Item Name: Single Page Basic Copi</td><td>es</td></tr<>                                                                                                    | United States                     |                                                | 912 Oak Street SE                                                             | Item Name: Single Page Basic Copi        | es     |
| MM - New Mexico<br>B7106<br>United States<br>505-842:3696<br>Hours Of Operation<br>Set: Closed<br>Mor-Frit :73 0AM-4:00 PM<br>Set: Closed<br>Mor-Frit :73 0AM-4:00 PM<br>Set: Closed<br>Mor-                                                                               |                                   |                                                | Allbuquerque                                                                  | Qty                                      | Total  |
| B7106       B7106       Intel States       Intel States       Intel States       Social 23696       Item Name: Single Page Basic Copies       Item Name: Single Page Basic Copies       Item Name: Single Page Ba                                                                                                    |                                   |                                                | NM - New Mexico                                                               | 1                                        | \$0.31 |
| S05-842-3696       Option State       Option State       State       State <t< th=""><th></th><th></th><th>87106<br/>United States</th><th>I est for AnnMarie</th><th></th></t<>                                                                                                    |                                   |                                                | 87106<br>United States                                                        | I est for AnnMarie                       |        |
| Hours Of Operation       1       0.0.1         Sun: Closed       MomFH: 7:30 AM-4:00 PM       Payment Method:       PO Number         PO Number       PO Number       PO Number       PO Number         Stil PMENT 1       APS Mail Center       123       Sultistates         ADDRESS       Hours Of Operation       Sultistates       Sultistates       Sultistates         None       MonFH: 7:30 AM-4:00 PM       Sultistates       Sultistates       Sultistates         None       MonFH: 7:30 AM-4:00 PM       Sultistates       Sultistates       Sultistates         None       MonFH: 7:30 AM-4:00 PM       Sultistates       Sultistates       Sultistates         None       MonFH: 7:30 AM-4:00 PM       Sultistates       Sultistates       Sultistates         None       MonFH: 7:30 AM-4:00 PM       Sultistates       Sultistates       Sultistates         None       MonFH: 7:30 AM-4:00 PM       Sultistates       Sultistates       Sultistates         None       MonFH: 7:30 AM-4:00 PM       Sultistates       Sultistates       Sultistates         None       MonFH: 7:30 AM-4:00 PM       Sultistates       Sultistates       Sultistates         None       MonFH: 7:30 AM-4:00 PM       Sultistates       Sultistates       Sultista                                                                                                    |                                   |                                                | 505-842-3696                                                                  | Qty                                      | Total  |
|                                                                                                    |                                   |                                                | Hours Of Operation                                                            | 1                                        | \$0.31 |
| Star: Closed Star: Closed Star                                                                                                    |                                   |                                                | riduo or operation                                                            | Payment Method:                          |        |
|                                                                                                    |                                   |                                                | Sun : Closed                                                                  | PO Number                                |        |
| SHIPMENT 1<br>APS Mail Center       Subtrain 1         ADDRESS       Hours Of Operation<br>Sun : Closed       Shipping       \$0.00         None       Mon-Fri : 7:30 AM-4:00 PM<br>Sat : Closed       Taxes       \$0.00         Monerii : 7:30 AM-4:00 PM       Total       \$0.93         Version       Sat : Closed       Total       \$0.93                                                                                                    |                                   |                                                | Sat : Closed                                                                  | P.O. Number:                             |        |
| SHIPMENT 1<br>APS Mail Center       Subtotal       \$0.93         ADDRESS<br>United States<br>None<br>administrator       Hours Of Operation<br>Sun : Closed       Shipping       \$0.00         Taxes       \$0.00         Total       \$0.93         PRINT       PRINT                                                                                                    |                                   |                                                |                                                                               | 123                                      |        |
| APS Mail Center     Subtrain     \$0.93       ADDRESS     Hours Of Operation     Shipping     \$0.00       Sum: Closed     Sum: Closed     Taxes     \$0.00       Mone     MOPFH: 7:30 AMA:00 PM     Total     \$0.93       administrator     Sat: Closed     Total     \$0.93                                                                                                    | SHIPMENT 1                        |                                                |                                                                               |                                          |        |
| ADDRESS Hours Of Operation Suin: Closed Suin: Closed Suin: Closed Suin: Closed Suin: Closed Suin: Closed Hours Of Operation Suin: Closed Suin: Closed Suin: Close                                                                                                    | APS Mail Center                   |                                                |                                                                               | Subtotal                                 | \$0.93 |
| United States Sun : Closed Mon-Fri : 7:30 AM-4:00 PM Sat : Closed States St. Closed Mon-Fri : 7:30 AM-4:00 PM Sat : Closed Taxes \$0.00 Total \$0.93                                                                                                    | ADDRESS                           |                                                | Hours Of Operation                                                            | Shipping                                 | \$0.00 |
| None       Mon-Fri : 7:30 AM-4:00 PM       Total       \$0.93         administrator       Sat: Closed                                                                                                    | United States                     |                                                | Sun : Closed                                                                  | Taxes                                    | \$0.00 |
| CONTINUE SHOPPING     PRINT     Powered by EFI MarketDirect StoreFront v10.2.200.23694 © 2004-2019 Electronics For Imaging, Inc. Terms & Conditions EFI Productivity Suite                                                                                                    | None                              |                                                | Mon-Fri : 7:30 AM-4:00 PM<br>Sat : Closed                                     | Total                                    | \$0.93 |
| CONTINUE SHOPPING     PRINT     Powered by EFI MarketDirect StoreFront v10.2.200.23694 © 2004-2019 Electronics For Imaging, Inc. Terms & Conditions EFI Productivity Suite O                                                                                                    | 00111100000                       |                                                | 941101000                                                                     |                                          |        |
| CONTINUE SHOPPING PRINT Powered by EFI MarketDirect StoreFront v10.2.200.23694 © 2004-2019 Electronics For Imaging, Inc. Terms & Conditions EFI Productivity Suite •                                                                                                    |                                   |                                                |                                                                               |                                          |        |
| CONTINUE SHOPPING PRINT Powered by EFI MarketDirect StoreFront v10.2.200.23694 © 2004-2019 Electronics For Imaging, Inc. Terms & Conditions EFI Productivity Suite 🔿                                                                                                    |                                   |                                                |                                                                               |                                          |        |
| Powered by EFI MarketDirect StoreFront v10.2.200.23694 © 2004-2019 Electronics For Imaging, Inc. Terms & Conditions EFI Productivity Suite 🔿                                                                                                    |                                   | SHOPPING PRINT                                 |                                                                               |                                          |        |
| Powered by EFI MarketDirect StoreFront 🛛 v10.2.200.23694 🐵 2004-2019 Electronics For Imaging, Inc. 🛛 <u>Terms &amp; Conditions</u> EFI Productivity Suite 🗿                                                                                                    |                                   |                                                |                                                                               |                                          |        |
|                                                                                                    |                                   | Powered by EFI MarketDir                       | ect StoreFront v10.2.200.23694 © 2004-2019 Electronics For Imaging, Inc. Terr | ns & Conditions EFI Productivity Suite 🚫 |        |